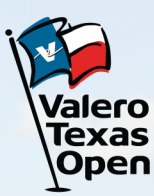

**2022 RECIPIENT TICKET GUIDE** 

- You will have received an email from the Valero Texas Open. Open this email on your mobile device.
- To accept your tickets, click the blue "Accept Tickets" button which will direct you to the Account Manager site.
- Log in, or create account with the sign up button.
  - Please be sure to use the same email that you have received the Valero Texas Open Ticketmaster email.
  - If you receive an error stating "Email Not Found" you will need to utilize the sign up feature
  - Once you are logged in, click "select event" under the corresponding day specific image. From here you can click each ticket to view barcode and add to your wallet.
    - Screenshots will not be accepted for entry.

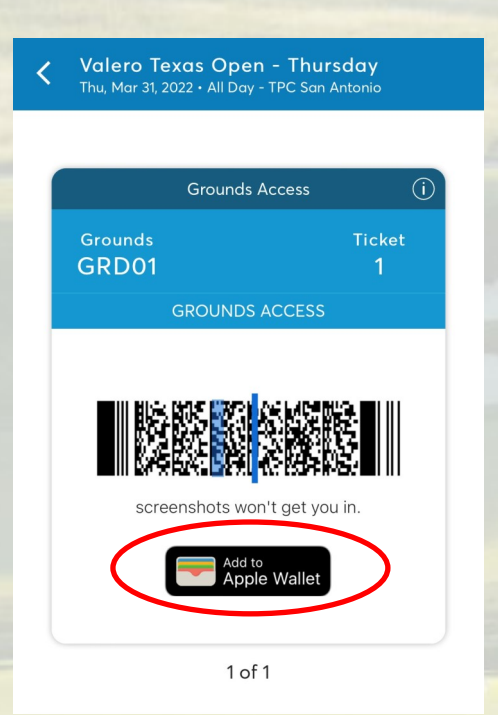

| Valero Texas Op                                                                                                    | en 🛞 My                                                                                                    | Account (New Account)    |
|----------------------------------------------------------------------------------------------------|----------------------------------------------------------------------------------------------------|--------------------------|
| It's Time: Accept Your Tickets<br>Now<br>just sent you 1 Valero Texas Open tickets.                                                                            |                                                                                                    |                          |
| A message from                                                                                                    |                                                                                                    |                          |
|                                                                                                    | Accept Tickets                                                                                              |                          |
| Accept by Fri • Apr 01,                                                                                                    | 2022 • 11:59 PM                                                                                             |                          |
|                                                                                                    |                                                                                                    |                          |
| Sign In to Vo<br>Powered by <i>ticket</i><br>Email Address                                                                                                    | alero Texas Open Ticke<br>master                                                                            | ts                       |
| Password                                                                                                    |                                                                                                    |                          |
|                                                                                                    |                                                                                                    | SHOW                     |
| Remember Em                                                                                                    | li                                                                                                    | Forgot Password?         |
| By continuing post this page, you agree to the <b>Terms of Use</b> and understand that<br>information will be used as described in our <b>Privacy Policy</b> . |                                                                                                    |                          |
|                                                                                                    |                                                                                                    |                          |
| New to Ticketmast                                                                                                    | er (Sign Up)                                                                                                | к )д                     |
|                                                                                                    | THURSDAY TICK                                                                                               |                          |
| <b>۷</b><br>ۋ<br>(                                                                                                    | <b>'alero Texas Open - Thursday</b><br>∄ Thu, Mar 31, 2022 • All Day<br>≫ San Antonio, TX — TPC San Antonic |                          |
|                                                                                                    | Get Your Tickets Ready<br>For the fastest way in, view of your tickets to Apple Wallet network connections. | and save<br>to beat busy |
| M                                                                                                    | ⁄ly SafeTix™                                                                                                | MORE                     |

Grounds GRD01, Ticket 1

>